## How to Update a Term License Attached to a USB Hardware Key

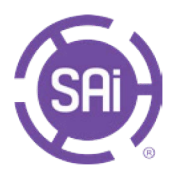

Term licenses tied to a USB hardware key allow for the use of your software without an internet connection. The hardware key must be connected to a computer with internet access to complete the update.

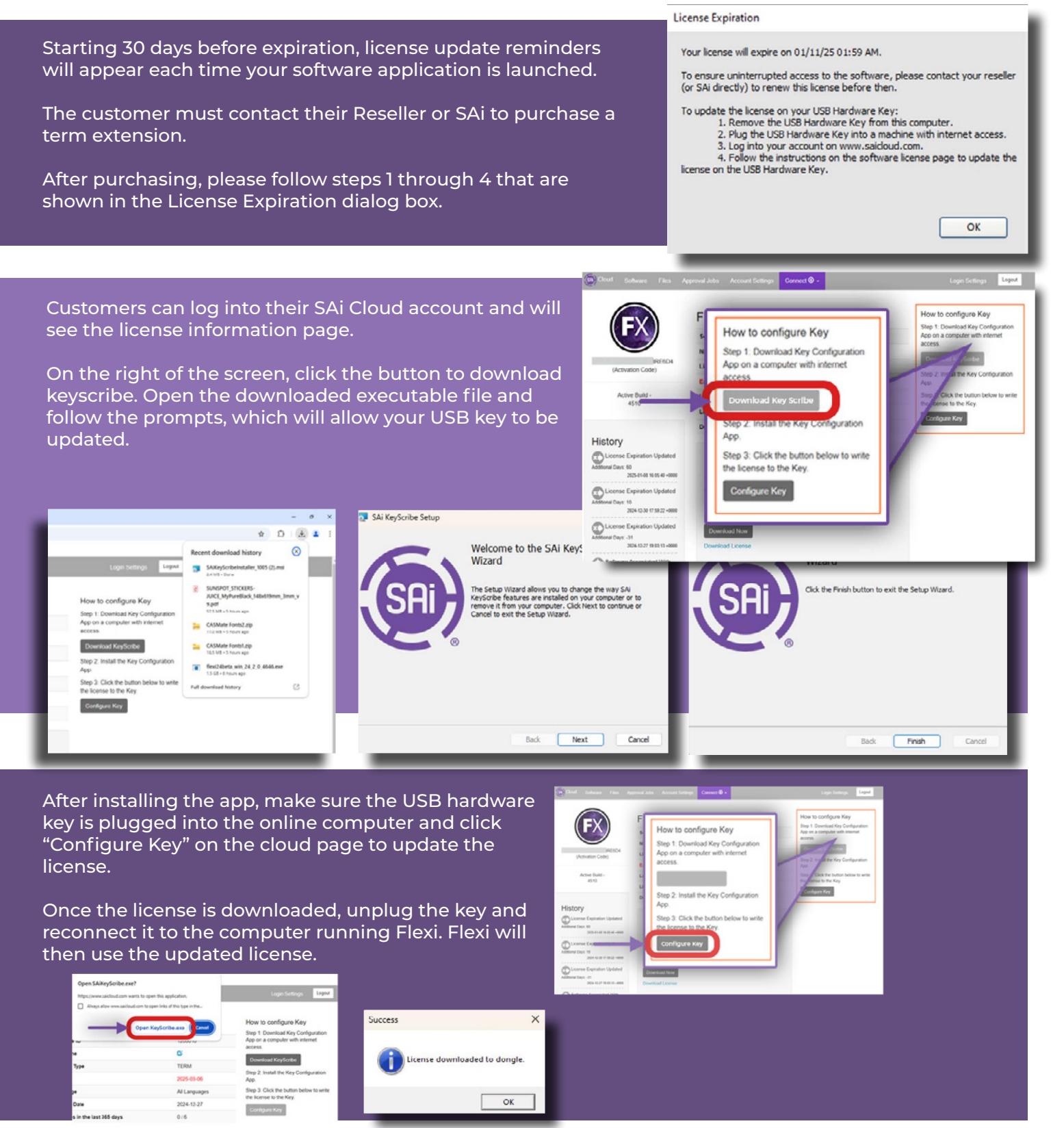